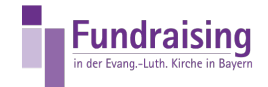

## Bankkonto eintragen

Stefan Kern Kompetenzzentrum Fundraising der ELKB

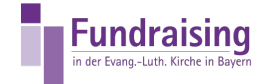

## INHALT

Eintragen eines (weiteren) Bankkontos

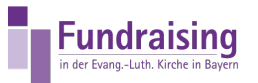

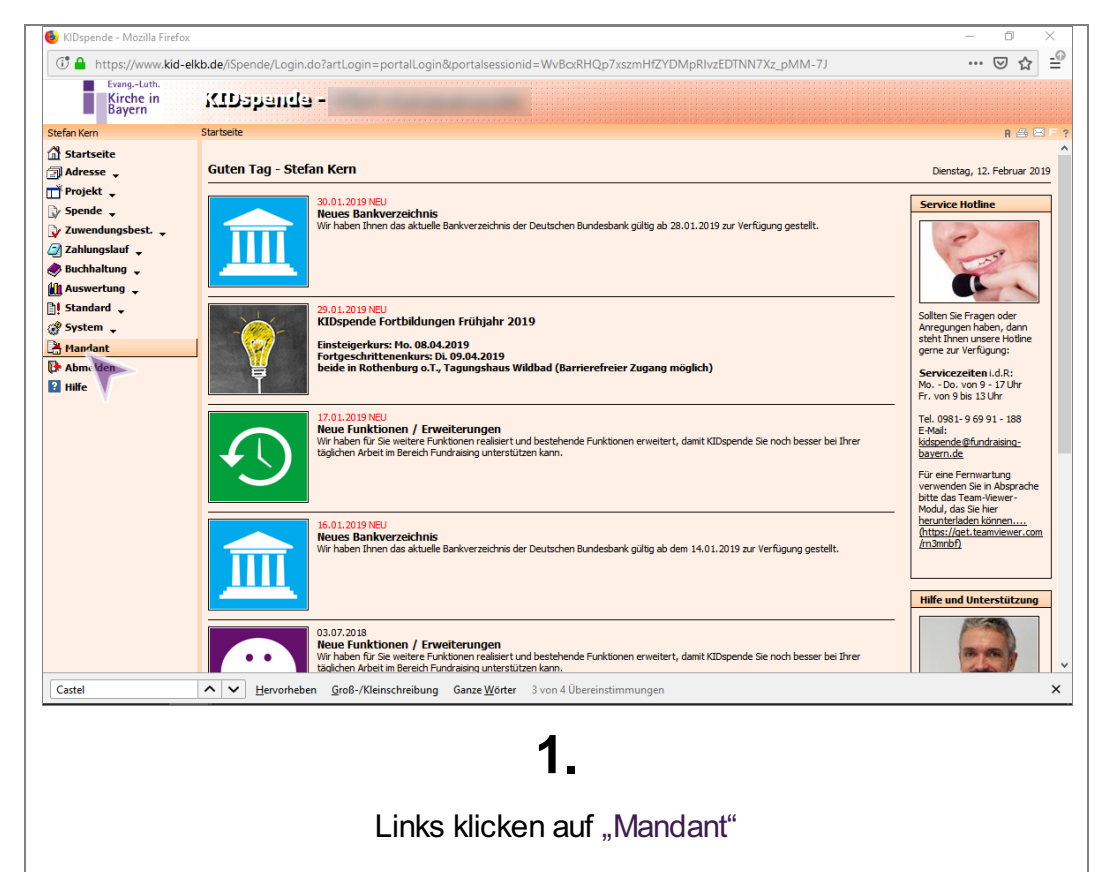

## Eintragen eines (weiteren) Bankkontos

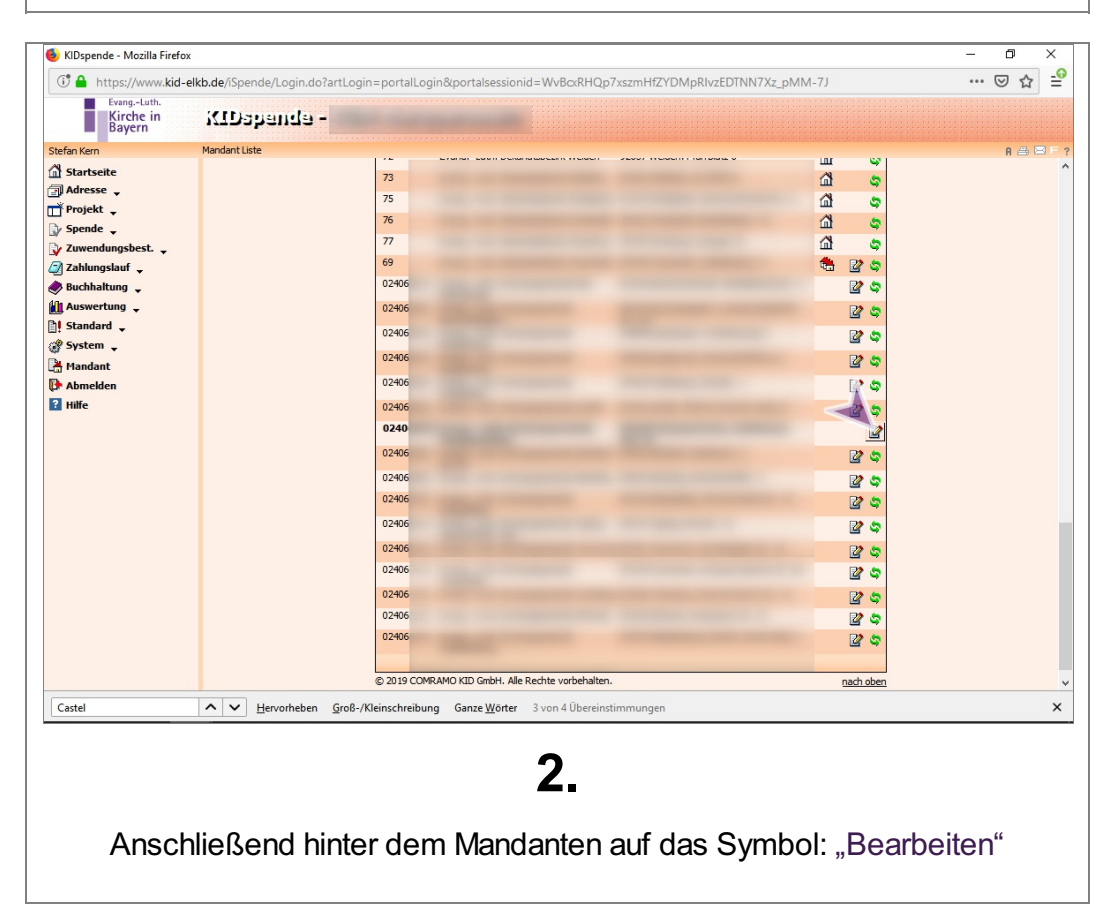

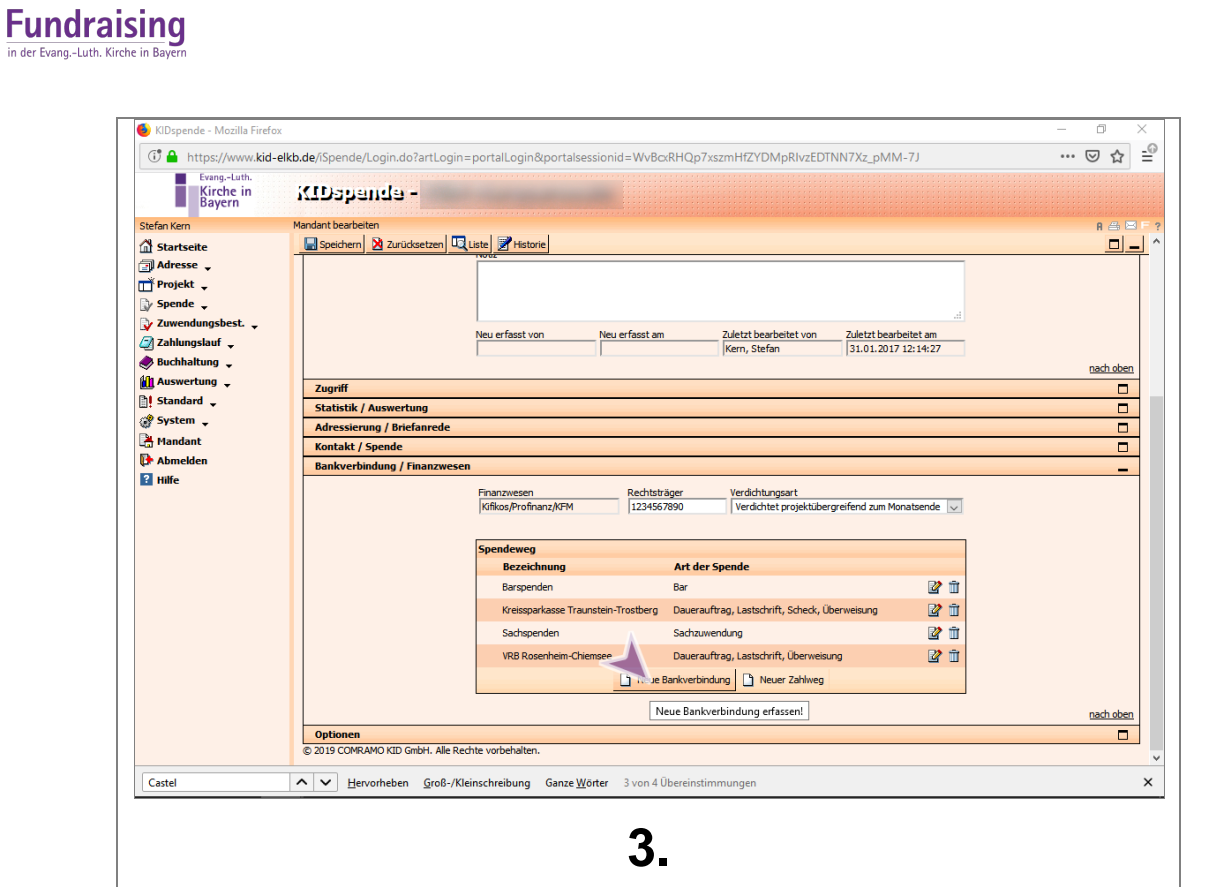

Anschließend unter Bankverbindung unten klick auf "Neue Bankverbindung"

| <ul> <li>KD2pende - Mozilla Firefox</li> <li>Anttps://www.kid-el</li> <li>Evang-Luin.</li> <li>Sitefan Kem</li> <li>Starfan Kem</li> <li>Starfan Ke</li></ul> | akb.de/Spende/Login.do?artLogin=portalLogin&portalsessionid=WvBcxRHQp7xszmHf2YDMpRIvzEDTNN7Xz_pMM-7J         Weidentie       KD5pende-Bewrzugt         Soed       Image: Soed         Mendentie       Mendentie         Soed       Image: Soed         Mendentie       Mendentie         Soed       Image: Soed         Mendentie       Mendentie         Soed       Image: Soed         Mendentie       Mendentie         Soed       Image: Soed         Mendentie       Mendentie         Mendentie       Soed         Mendentie       Mendentie         Berk       Image: Soed         Mendentie       Mendentie         Berk       Image: Soed         Mendentie       Mendentie         Mendentie       Mendentie         Mendentie       Mendentie         Mendentie       Mendentie         Mendentie       Gegerburtung exporteren         Weidhespendenarten haben den o.g. Spendeweg?       Mendentie         Mendentie       Mendentie         Mendentie       Mendentie |                   |
|----------------------------------------------------------------------------------------------------|----------------------------------------------------------------------------------------------------|-------------------|
|                                                                                                    | Scheck<br>☐ Oberweisung<br>Neu effasst von Neu effasst am Zuletzt bearbeitet von Zuletzt bearbeitet am<br>↓ Scheck, Überweisung ② ①<br>↓ Scheck, Überweisung ③ ② ①<br>↓ Uberweisung ③ ② ①<br>↓ Oberweisung ③ ③                                                                                                    | nachoben          |
|                                                                                                    | Optionen  D 2010 COMPANY/UD Carbit Alle Durchte uscheholten                                                                                                    |                   |
| Castel                                                                                                    | AUS COMMAND ALL GIRATI, ARE REVIITE VOIDERINTET.                                                                                                    | ×                 |
| IM PopUp<br>(im KGA e                                                                                                    | <b>4.</b><br>p-Fenster die jeweiligen Daten eintragen: Bezeichnung, Z<br>erfragen), Kontoinhaber, IBAN (ohne Leerstellen), BIC wi<br>automatisch eingetragen                                                                                                    | ahlweg<br>rd dann |

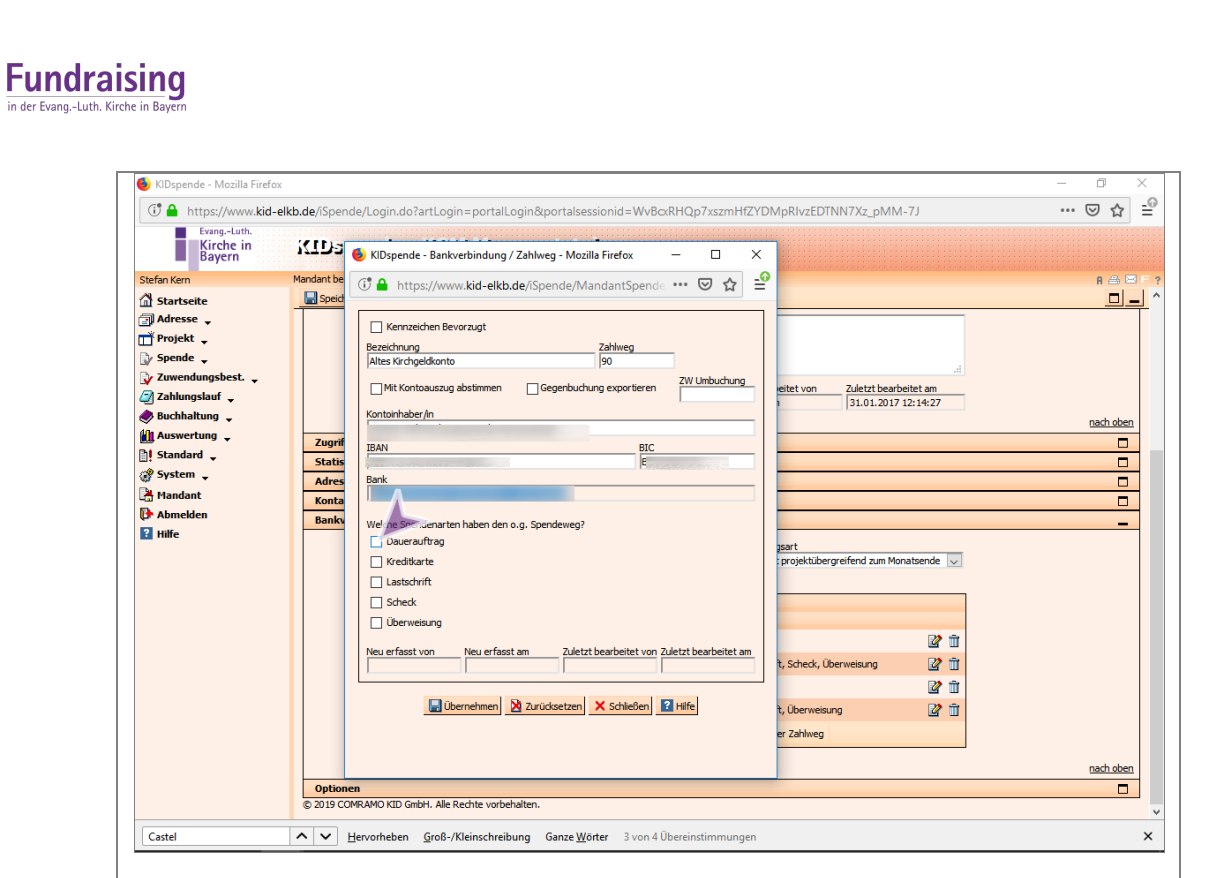

## 5.

... und die Art des Zahlungseinganges eintragen

| KIDspende - Mozilla Firefo                                                                                                    | x                                                                                                    | - 0 × |
|----------------------------------------------------------------------------------------------------|----------------------------------------------------------------------------------------------------|-------|
| 🕂 🔒 https://www.kid-                                                                                                    | elkb.de/iSpende/Login.do?artLogin=portalLogin&portalsessionid=WvBcxRHQp7xszmHfZYDMpRIvzEDTNN7Xz_pMM-7J                                                                                                    | 🖂 🖆   |
| Stefn Kern<br>Startsette<br>Startsette<br>Spende .<br>Suchattung .<br>Suchattung .<br>Suchattung .<br>Standard .<br>System .<br>System .<br>Standard .<br>Standard .<br>Standa | Image: Statistic Statistic Statisti |       |
|                                                                                                    | © 2019 COMRAMO KID GmbH. Alle Rechte vorbehalten.                                                                                                    | ~     |
| Castel                                                                                                    | Hervorheben Groß-/Kleinschreibung Ganze Wörter 3 von 4 Übereinstimmungen                                                                                                    | ×     |
|                                                                                                    | <b>6</b> .<br>Anschließend auf "Übernehmen"                                                                                                    |       |

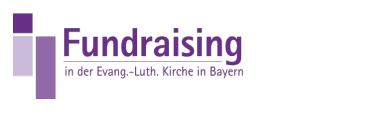

| Kirche in Kirche in   Stefen Kem   Stefen Kem   Mardant be   Adrese -   Projekt -   Spende -   Zahlungshuf -   Backhaltung -   Marksontholog -   Marksontholog -   Marksonth                                                                                                    | • 🖾 🕁   | MpRIvzEDTNN7Xz_pMM-7J                                                                                                    | cxRHQp7xszmHfZYDI | le/Login.do?artLogin=portalLogin&portalsessionid=                                                                                                    | elkb.de/iSpende                   | Kidspende - Mozina Frieros     Antps://www.kid-e     EvangLuth.                                                                                                    |
|----------------------------------------------------------------------------------------------------|---------|----------------------------------------------------------------------------------------------------|-------------------|----------------------------------------------------------------------------------------------------|-----------------------------------|----------------------------------------------------------------------------------------------------|
| Neu erfasst von Neu erfasst am Zuletzt bearbeitet von Zuletzt bearbeitet am     Social Scheck, Überweisung      Derweisung      Derweisun | R (4) C | etet von Zuletzt bearbeitet am<br>31.01.2017 12:14:27<br>part<br>projektibergreffend zum Monatzende V<br>t, Scheck, Überweisung 2 1<br>t, Überweisung 2 1<br>t, Überweisung 2 1<br>t, Überweisung 2 1<br>t, Überweisung 2 1<br>t | ZW Umbuchung      | A https://www.kid-elkb.de//Spende/Spendewee      A • De Daten wurden übernommen.      A • De Daten wurden übernommen.      Bark      Bark | Zugrif<br>Satis<br>Konta<br>Banku | Stefan Ken  Stefan Ken  Stefan Ken  Stefan Ken  Projekt  Projekt |
| Castel                                                                                                    |         |                                                                                                    | Übereinstimmungen | ervorheben Groß-/Kleinschreibung Ganze Wörter 3                                                                                                    | ~ <b>v</b> H                      | Castel                                                                                                    |

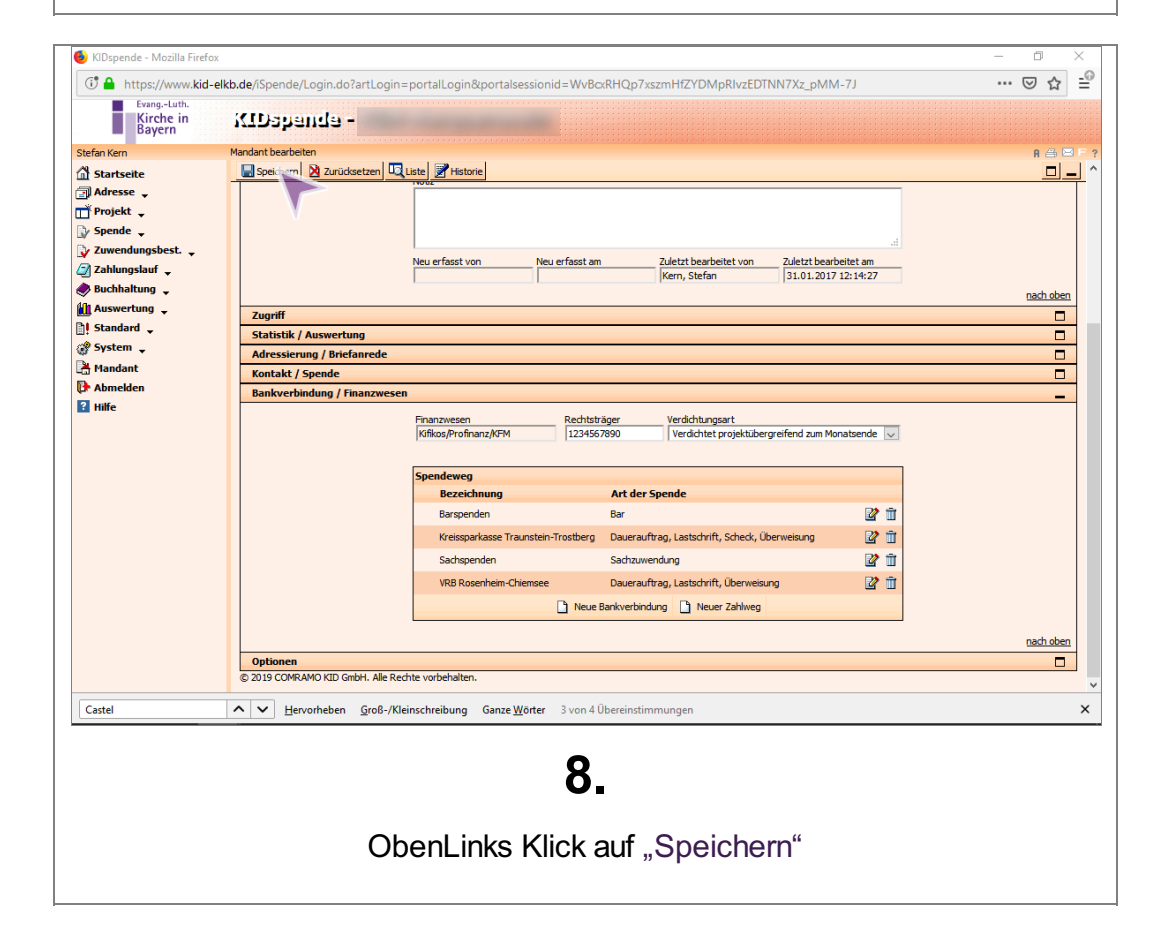